# **DFR9000**

Dansk

# Lyninstallationsvejledning

1. Installation

# **DFR9000**

Lyninstallationsvejledning

#### Videoudstyr - Scart til RGBS

De digitale indgangsstik DIGITAL IN 1 og OPTICAL IN er beregnet som audioindgange til VIDEO 1 IN og VIDEO 2 IN. Hvis det tilsluttede udstyr ikke leverer digital effekt, skal andre (analoge) audioindgangsstik tildeles funktioner som audioforbindelse til det pågældende udstyr. Information om dette findes i 'Omfordeling af indgangsstik' under 'Klargøring og opsætning'.

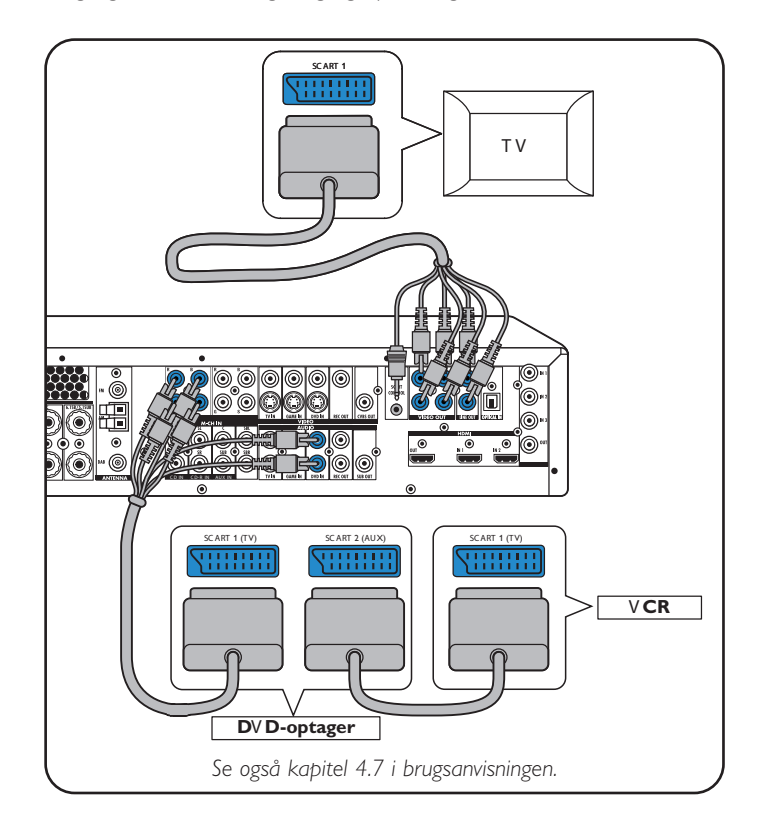

# Højtalere: 6.1-opsætning

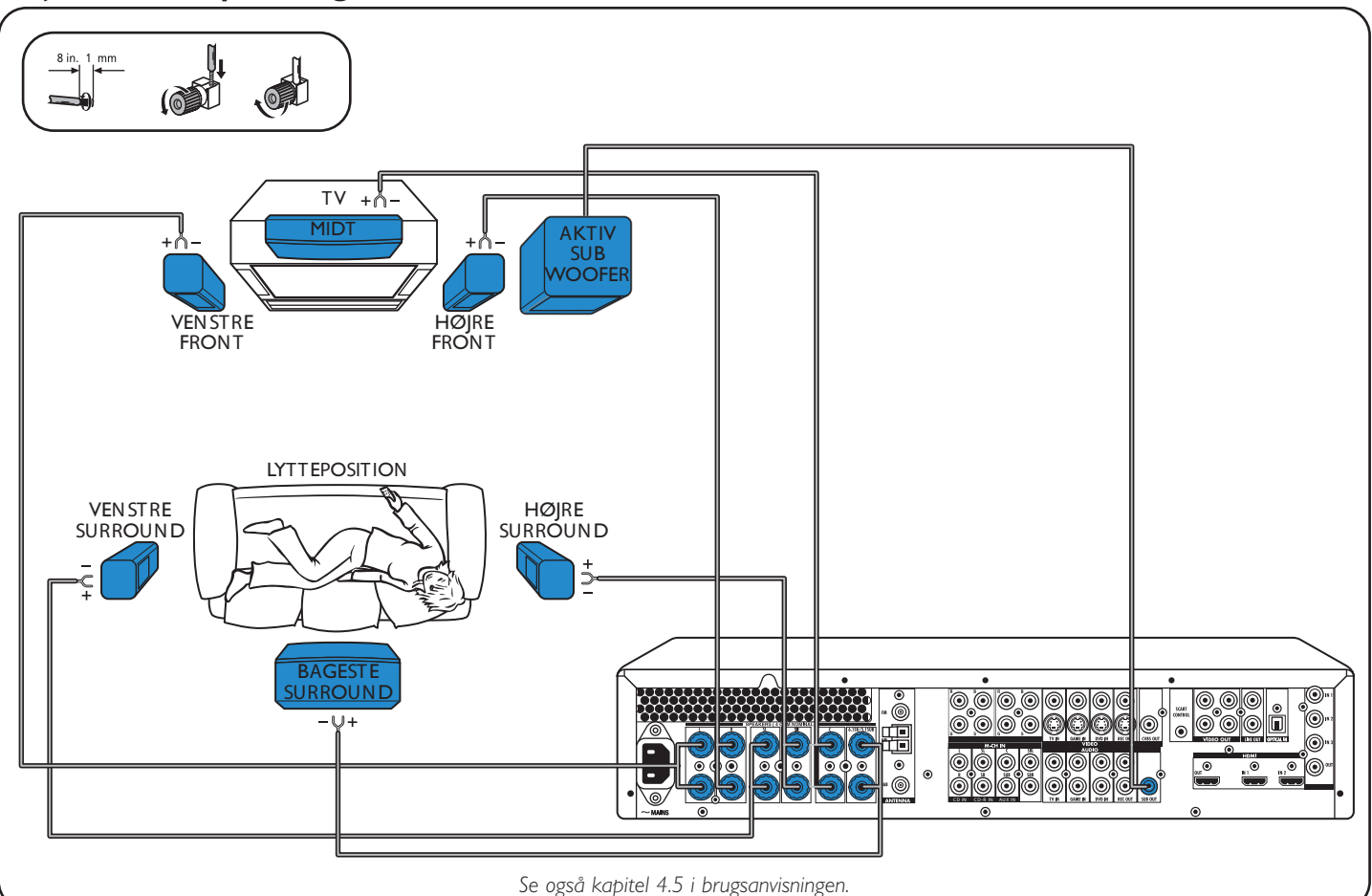

# TV SC ART INPUT ΤV $\odot$ $\odot$ Đ ۲ 0 Se også kapitel 4.2 i brugsanvisningen.

### Analogt stereoaudioudstyr

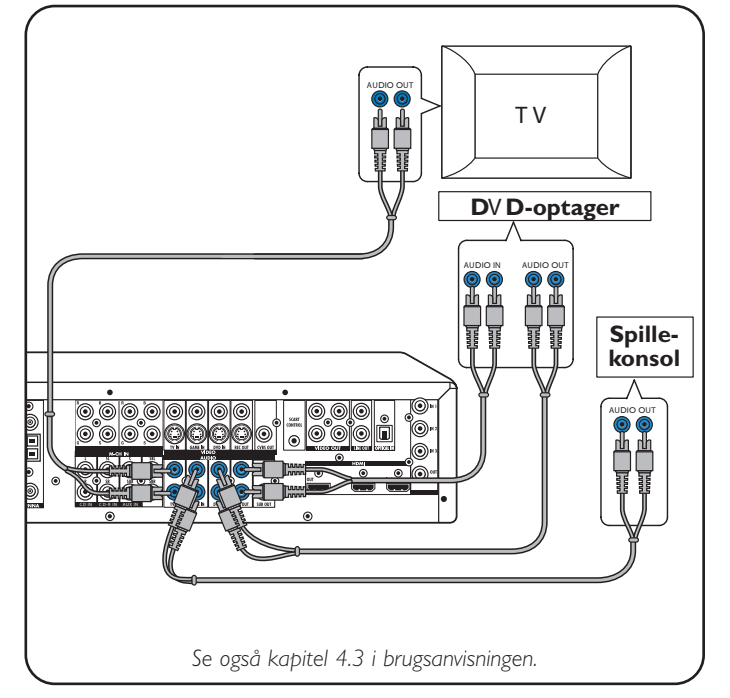

## Digitalt audioudstyr

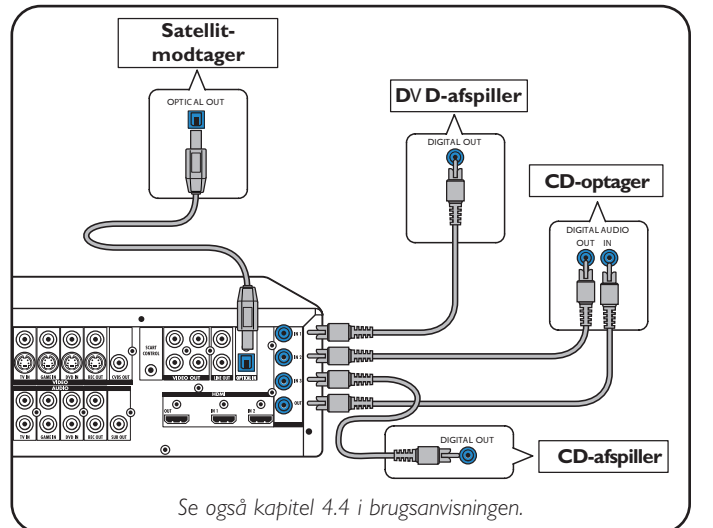

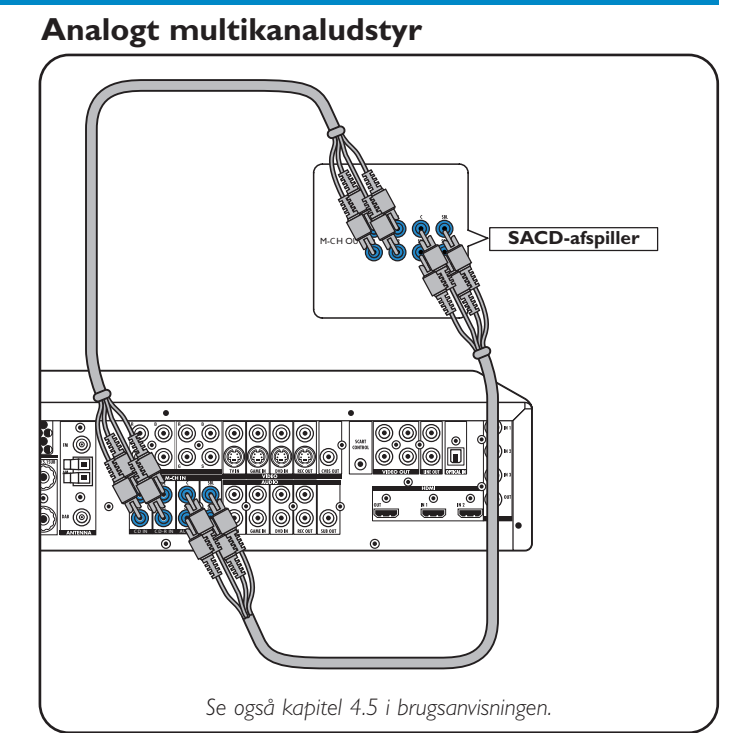

# Digitalt HDMI-udstyr

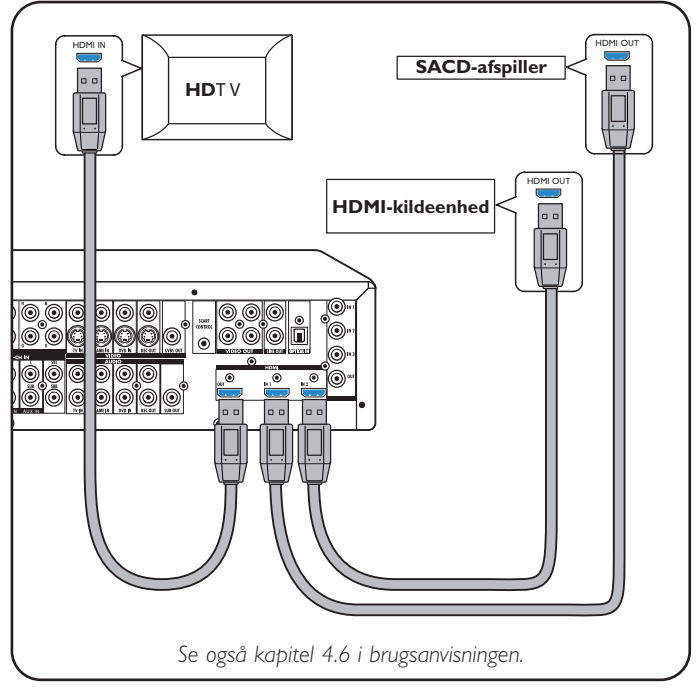

## Antenner

1

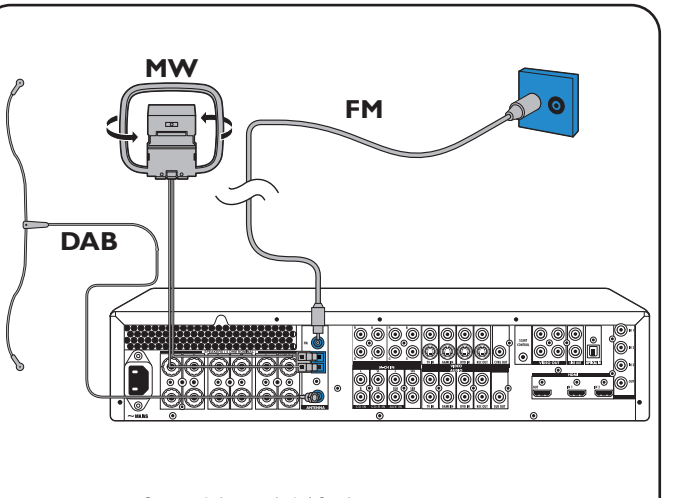

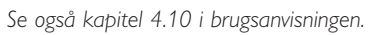

# 1. Installation

Videoudstyr

- Progressiv Scanning (Ycb/Cr,YPb/Pr)

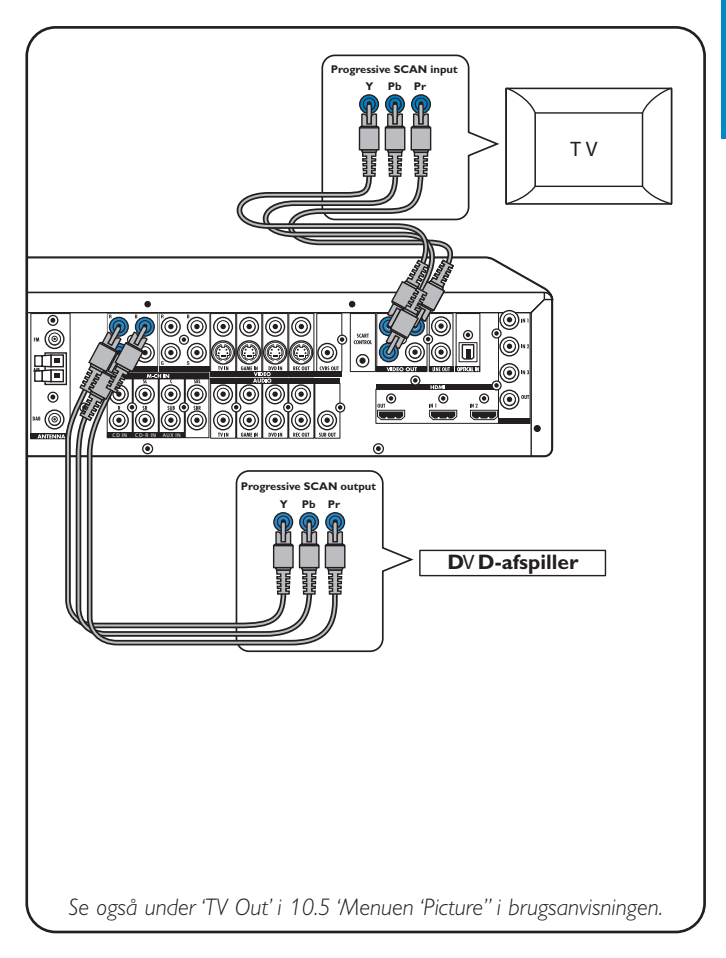

Dans

# **DFR9000**

Klargøring

Dansk

# Lyninstallationsveiledning

2. Klargøring og opsætning

Tænd for systemet.

MAIN MENU

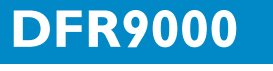

# Lyninstallationsveiledning

# Afspilning

RECVR.

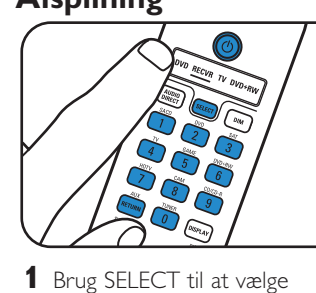

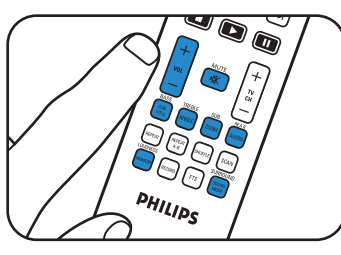

- Brug lydstyringsknapperne til justering af lyden.
- Brug SURROUND til valg af surroundindstillinger.

#### **4** Start afspilningen på kilden.

til at vælge kilde.

**2** Tænd for modtager og kilde.

**3** Brug knapperne til valg af kilde

# Lagring af faste radiostationer

#### radiostationer (FM, FM-M, MW)

Afsøgning af

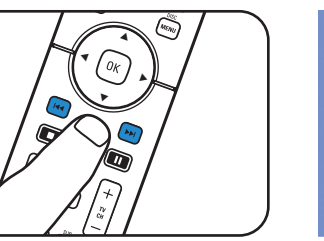

- MAIN MENU CONFIG TIMER . Delay UDIO D WIDTH GAIN BALANCE SPEAKERS TUNER PICTURE ENHANCEMENT AV INPUT GAIN NIGHT MODE T AUDIO IN M-CH SUBW REC AUDIO T۲
- 1 Tryk på SYSTEM MENU for at åbne systemmenuen.
- **1** Brug SELECT til at vælge
  - 2 Brug ▼ til at vælge 'Tuner'. Åbn med ▶.
- **4** Tryk igen på **I** ← eller **>** for at afbryde søgningen.

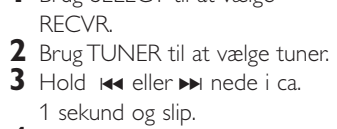

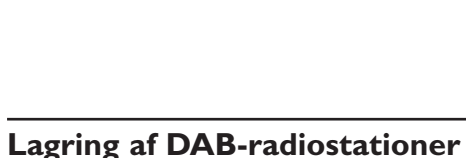

3

6

(9)

(and and

1 Tryk på SELECT for at vælge

2 Brug TUNER til at vælge DAB.

RECVR.

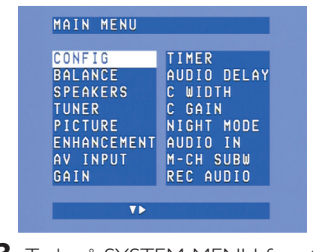

- **3** Tryk på SYSTEM MENU for at åbne systemmenuen. Åbn med 🕨
- 4 Brug ▼ til at vælge 'Tuner'. Åbn med ▶.

Bernærk: Mere detaljerede oplysninger om betjening af DFR9000 findes i kapitel 7. 'Anvendelse af forstærkeren' og 8. 'Anvendelse af tuner' i brugsanvisningen.

# Navigering i menuer

Sæt batterierne

fjernbetjeningen.

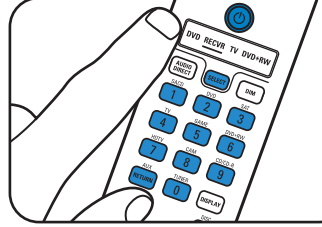

- 1 Tænd for modtager og tv. Vælg A/V-indgang på tv.
- **2** Brug SELECT til at vælge RECVR.
- **3** Brug knapperne til valg af kilde til at vælge A/V-kilde.

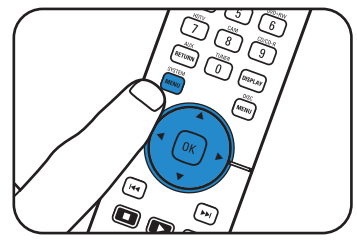

Sæt systemet på plads.

- **4** Tryk på SYSTEM MENU for at åbne systemmenuen.
- ENHANCEMENT AV INPUT GAIN M-CH SUBW REC AUDIO 5 Brug ▲ og ▼ til at vælge undermenuer. 6 Bekræft med OK.

TIMER

C WIDTH C GAIN

NIGHT MODE

• Forbind til forsyningsnettet.

MAIN MENU

CONFIG

ALANC SPEAKERS TUNER PICTURE

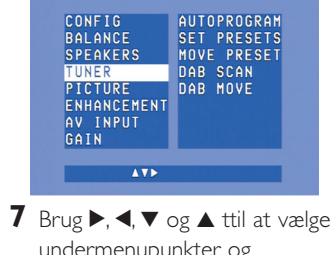

- undermenupunkter og indstillinger. 8 Bekræft med OK.
- 9 Tryk på SYSTEM MENU for at lukke systemmenuen.

### Valg af sprog

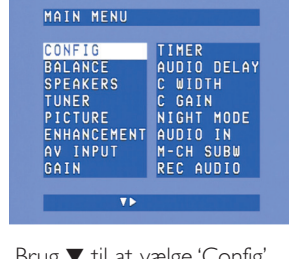

- 1 Brug ▼ til at vælge 'Config'. Bekræft med OK.
- C GAIN NIGHT MODE AUDIO IN M-CH SUBW REC AUDIO DEUTSCH ITALIANO RESET ALL

CONFIG

### 2 Brug ▼ til at vælge 'Language'. Bekræft med OK. **3** Brug ► til at vælge sprog.

FRANCAIS

Bekræft med OK.

## Højtalerstørrelse og -afstand

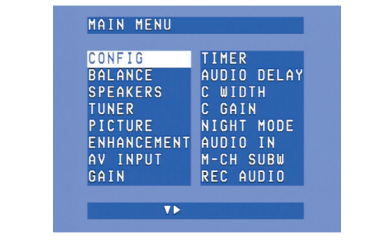

1 Brug ▼ til at vælge 'Speakers'. Bekræft med OK.

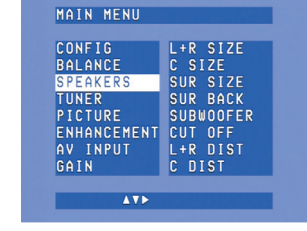

2 Brug ▶, ◀, ▼ og ▲ til at vælge højtalerstørrelse og -afstand for alle højtalere. Bekræft med OK.

SACD VIDEO SACD AUDIO1 SACD AUDIO2

DVD VIDEO DVD AUDIO SAT VIDEO

TV VIDEO

MAIN MENU

CONFIG BALANCE SPEAKERS

TUNER PICTURE

## Højtalerlydstyrke

| CONFIG      | TIMER       |
|-------------|-------------|
| BALANCE     | AUDIO DELAY |
| SPEAKERS    | C WIDTH     |
| TUNER       | C GAIN      |
| PICTURE     | NIGHT MODE  |
| ENHANCEMENT | AUDIO IN    |
| AV INPUT    | M-CH SUBW   |
| GAIN        | REC AUDIO   |

1 Brug ▼ til at vælge 'Balance'. Bekræft med OK.

| MHIN MENU   |            |
|-------------|------------|
| CONFIG      | TEST TONE  |
| BALANCE     | L VOLUME   |
| SPEAKERS    | R VOLUME   |
| TUNER       | C VOLUME   |
| PICTURE     | SL VOLUME  |
| ENHANCEMENT | SR VOLUME  |
| AV INPUT    | SB VOLUME  |
| GAIN        | SUB VOLUME |

2 Brug ▶, ◀, ▼ og ▲ til at vælge højtalerlydstyrke for alle højtalere. Bekræft med OK.

### **Omfordeling af indgangsstik\***

| TIMER       |
|-------------|
| AUDIO DELAY |
| C WINTH     |
| C GAIN      |
| NTOUT MODE  |
|             |
|             |
| M-CH SUBW   |
|             |

- 1 Brug ▼ til at vælge 'A/V input'. Bekræft med OK.
  - 2 Brug ▼ og ▲ til at vælge A/V-kilde (f.eks. 'CD Audio'). Bekræft med OK. **3** Brug **◄** og **▶** til at vælge indgangsstik til denne kilde f.eks. GAME IN).

Bekræft med OK.

AT >

\* Kun nødvendigt, hvis du ønsker at tilslutte en enhed, der ikke er tildelt nogen stik.

Bemærk: Mere detaljerede oplysninger om klargøring og opsætning af DFR9000 findes i kapitel 4. 'Installation', 5. 'Systemmenu' og 6. 'Opsætning af modtageren' i brugsanvisningen.

3

# **3.** Betjening

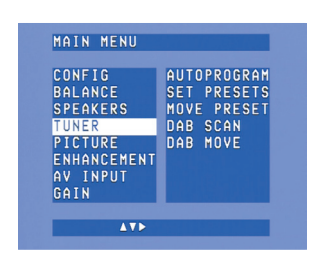

- **3** Brug ▼ til at vælge 'Autoprogram'. Åbn med ▶. 4 Brug ▲ og ▼ til at vælge det stationsnummer, som efterfølgende radiostationer skal lagres fra. Bekræft med OK.
- > Lagringen af faste stationer kan vare flere minutter.

#### Afsøgning af faste radiostationer

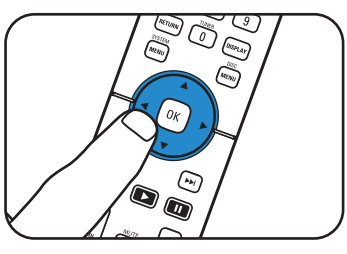

 Brug ▶, ◀, ▼ eller ▲ til at vælge faste radiostationer.

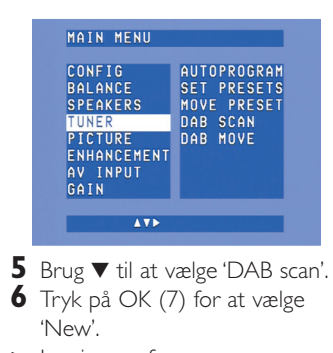

> Lagringen af DAB-radiostationer kan vare flere minutter.

#### Afsøgning af **DAB**-radiostationer

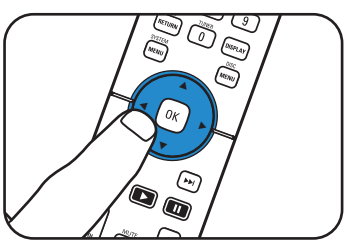

- Tryk på ◀ eller ► for at vælge faste DAB-radiostationer.